คู่มือการติดตั้ง โปรแกรม ZOOM Cloud Meetings For Windows

คลิกเข้าเว็บไซต์ดาวน์โหลดได้ที่นี่ <u>https://zoom.us/download</u> จะพบกับหน้า Download Center เลย

1. หรือเปิดบราวเซอร์และเข้าเว็บไซต์ <u>www.google.co.th</u> ตรงช่อง Search ให้พิมพ์คำว่า zoom

| G Google × +<br>← → C 🗎 google.co.th ← 1. เข้าเว็บไซต์ www.google.co.th    |                                                                                                    |
|----------------------------------------------------------------------------|----------------------------------------------------------------------------------------------------|
| 🜍 Google Chrome ไม่ใช่เบราวัเชอท์เริ่มต้น <mark>ตั้งเป็นค่าเริ่มต้น</mark> |                                                                                                    |
|                                                                            |                                                                                                    |
|                                                                            | e "P                                                                                                    |
|                                                                            | G                                                                                                    |
|                                                                            | <ul> <li>Q zoom     <li>4 2. ในช่อง Search ให้พิมพ์คำว่า zoomX     <li>■ ↓     <li>Q zoom     </li> </li></li></li></ul> |

2. เมื่อค้นหาโปรแกรม zoom แล้ว ให้คลิกเลือก Download

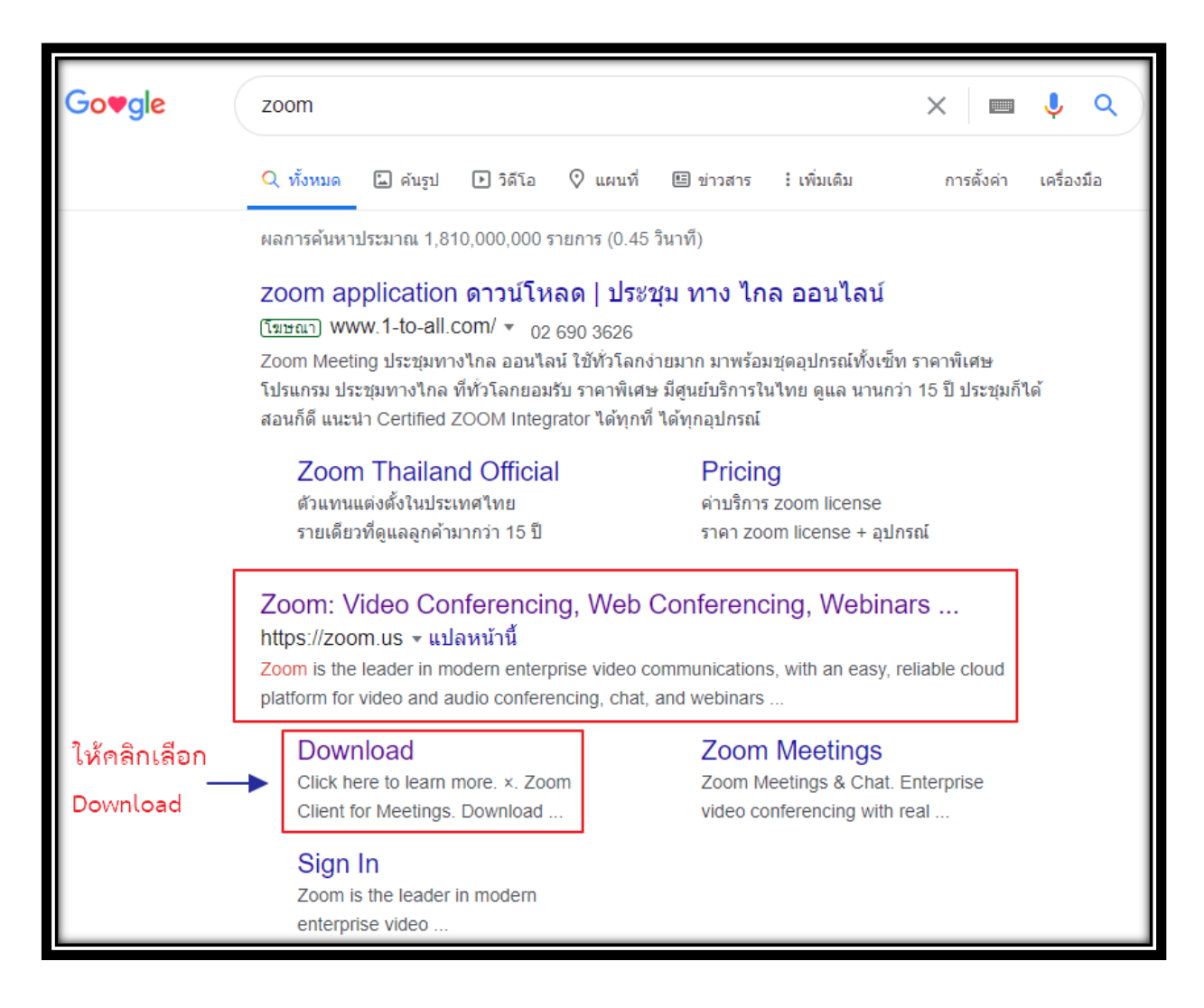

 จะพบกับหน้า Download Center ให้คลิกเลือก Download เสร็จเรียบร้อยแล้วจะได้ไฟล์ ZoomIntaller.exe อยู่ทางด้านล่าง ให้คลิกแสดงในโฟลเดอร์

|                   | zoom                                                         | SOLUTIONS -   | PLANS & PRICING | CONTACT SALES                                                                                                    |                                                                                                    | JOIN A MEETIN                       |
|-------------------|--------------------------------------------------------------|---------------|-----------------|----------------------------------------------------------------------------------------------------|----------------------------------------------------------------------------------------------------|-------------------------------------|
|                   |                                                              |               | We              | have developed resources t                                                                                             | o help you through this challenging t                                                                                                    | ime. <mark>Click here</mark> to lea |
|                   |                                                              |               |                 | Download Ce                                                                                                    | enter                                                                                                    | Download f                          |
|                   | 1.                                                           | คลิกเลือก Doi | wnload ——►      | Zoom Client for<br>The web browser client will<br>meeting, and is also availab                                         | or Meetings<br>i download automatically when you start of<br>le for manual download here.<br>Version 4.6.11 (20559.0413)                       | or join your first Zoom             |
|                   | เปิด<br>เปิดไฟล์ประการนี้เสมอ<br>แสดเงินนี้ฟลเตอร <b>ร</b> ์ | — 2. คลิกเลีย | วกแสดงในโฟลเร   | Zoom Plugin for<br>The Zoom Plugin for Outloo<br>you to start or schedule a n<br>Download<br>Add Zoom as an Add-in for | or Microsoft Outlook<br>ok installs a button on the Microsoft Outlo<br>neeting with one-click.<br>Version 4.8.20547.0412<br>Outlook on the web | ook tool bar to enable              |
| ZoomInstaller.exe | ยกเลิก                                                       |               |                 |                                                                                                    |                                                                                                    |                                     |

4. จะพบกับไฟล์ ZoomIntaller สำหรับติดตั้งโปรแกรม ให้คลิก Run as administrator

| Name           | คลิก Run as administrator    | Date modi |
|----------------|------------------------------|-----------|
| Testerday (25) |                              |           |
| ZoomInstaller  | •                            | 10/4/3563 |
|                | Open V                       |           |
| 151 058755     | 🌻 Run as administrator       |           |
| 153 553755     | Troubleshoot compatibility   |           |
| 18 55757       | Pin to Start                 |           |
| 133 350750     | 🕀 Scan with Windows Defender |           |
|                | 🖻 Share                      |           |

ศูนย์คอมพิวเตอร์และสารสนเทศ คณะวิศวกรรมศาสตร์ มหาวิทยาลัยธรรมศาสตร์

5. จะพบกับหน้า User Account Control ให้คลิกเลือก Yes

| User Account Control ×<br>Do you want to allow this app to make<br>changes to your device?    |    |  |  |
|-----------------------------------------------------------------------------------------------|----|--|--|
| <b>Zoom Video Communications, Inc.</b><br>Verified publisher: Zoom Video Communications, Inc. |    |  |  |
| File origin: Hard drive on this cor<br>Show more details กลักเลือก Yes                        | No |  |  |

6. รอโปรแกรมติดตั้งสักครู่

| Zoom Installer | $\times$ |
|----------------|----------|
| Installing     |          |
|                |          |
| 95%            |          |
|                |          |

7. หลังจากติดตั้งโปรแกรมเรียบร้อยแล้ว จะพบกับหน้า Zoom Cloud Meetings ให้คลิกเลือก Join a Meeting

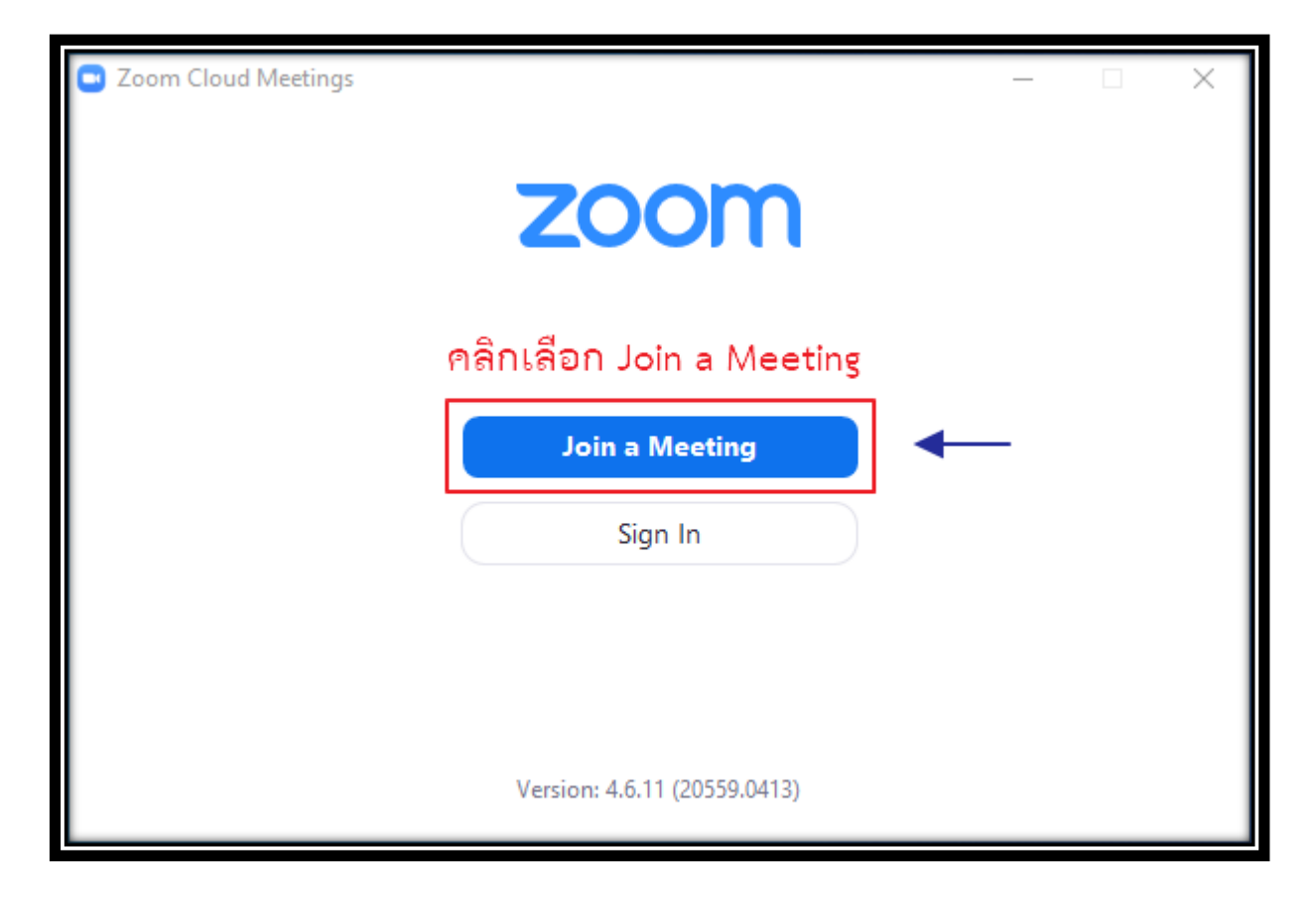

 จะพบกับหน้า Join Meeting ให้พิมพ์เลข Meeting ID ของห้องที่ต้องการ Join ลงในช่อง Enter meeting ID or personal link name และให้พิมพ์ชื่อลงในช่อง Enter your name

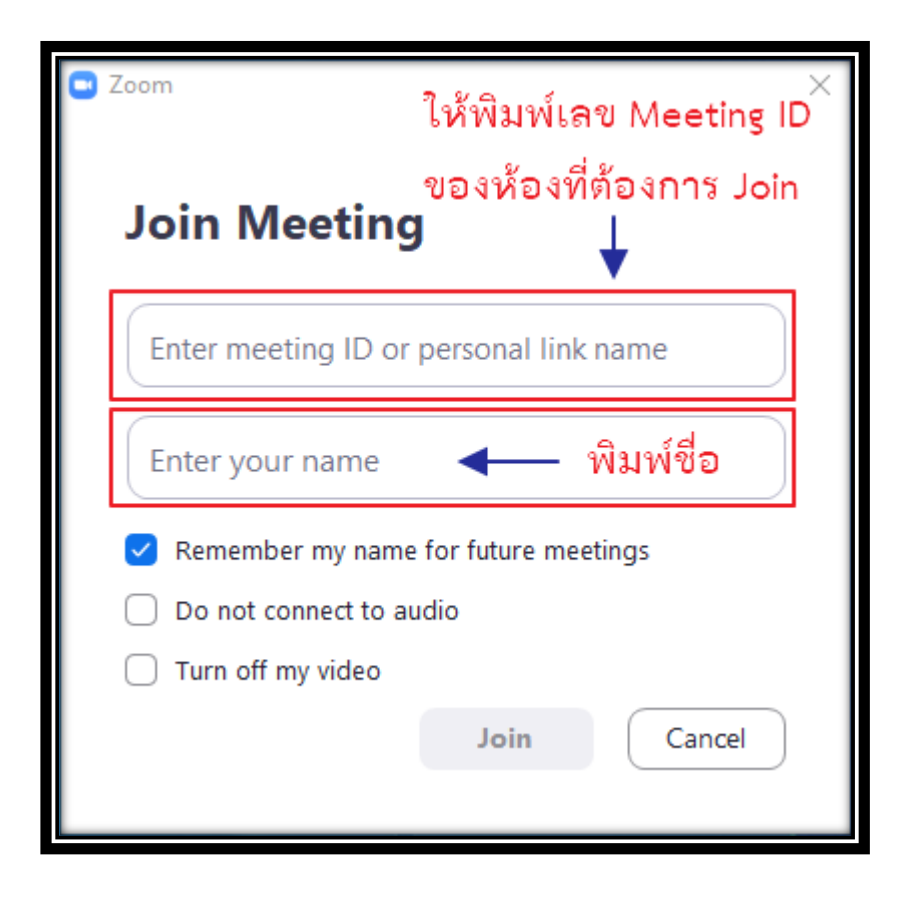

 หากต้องการปิดไมโครโฟนและปิดกล้องตั้งแต่ก่อนเข้าห้องให้กดได้ตามภาพ หลังจากตั้งค่าเสร็จเรียบร้อยแล้ว ให้กด Join ได้เลย

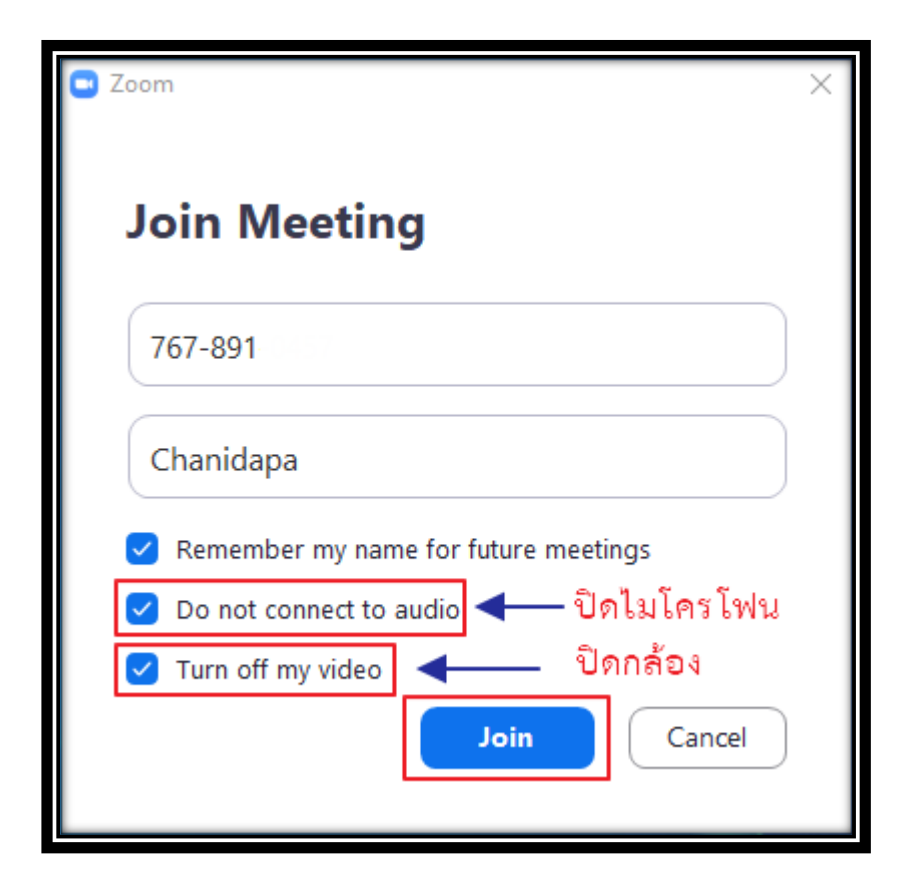